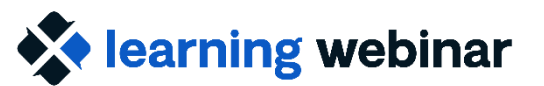

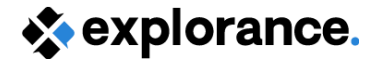

# **Ask the Expert**

November 20, 2024

**Rittu Sehgal** 

Explorance Proprietary: DO NOT DISTRIBUTE WITHOUT EXPLORANCE'S PERMISSION

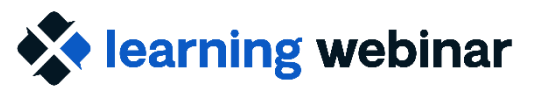

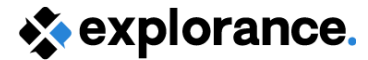

## Agenda

- Blue 9.2 and 8.1.2 Patch fixes
- Submitted Questions

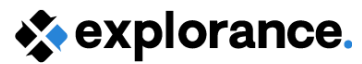

### **Release notes + patches**

- <u>Blue 9 Release notes</u>
  - Features

learning webinar

- Known Issues
- Compatibility

*Tip: Check out the master to view a cumulative list of the above* 

- Blue 8 Master list of patches
- Blue 9 Master list of patches
  - Fixed issues with build number for patch

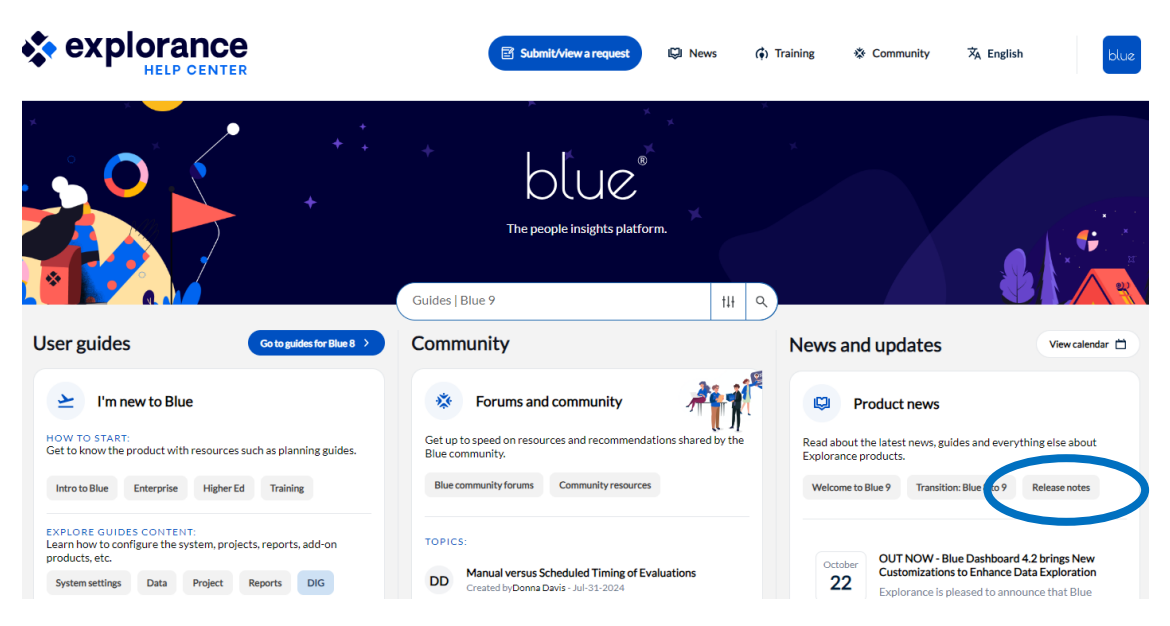

>> Product news and release notes > Release notes > Blue release notes > Blue 9.x master list of patches

#### Blue 9.x master list of patches

An official patch has addressed these issues. If you are affected by any of these issues, p product update that is delivered between major releases and contains issues that have be

Patches applied to Blue 9.2
Patches applied to Blue 9.1
Patches applied to Blue 9.0

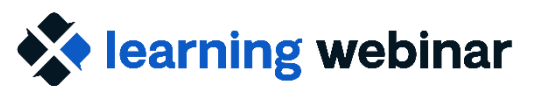

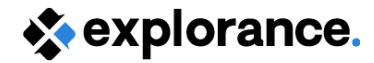

# Patch release highlights

#### **Report-related items:**

*Included in Blue 9.2.4+ and Blue 8.1.2 (build 8.14.5)* 

 CSV Raw Response Data Enhanced - The raw response data export will now include saved responses, along with submitted if the option is enabled (to align with the online/PDF report)

#### *Included in Blue 9.2.4+*

- "Hide report blocks with no data" option improved The option also now excludes results for the category grouping report blocks in both the online and PDF formats
- Score block & hatch patterns now displays all
- Cross-category with added group elements now displays correctly

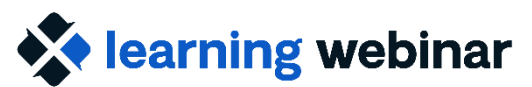

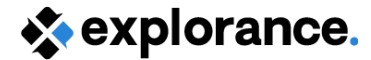

# Patch release highlights

*Included in Blue 9.2.4+* 

#### DIG 3.0

• A number of DIG-related robustness and stability items resolved

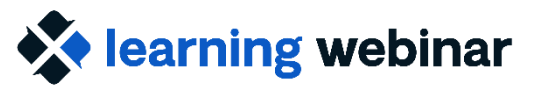

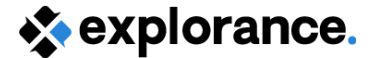

## **Submitted Questions**

Explorance Proprietary: DO NOT DISTRIBUTE WITHOUT EXPLORANCE'S PERMISSION

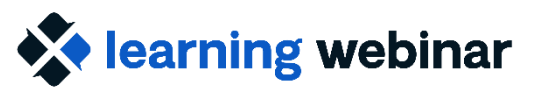

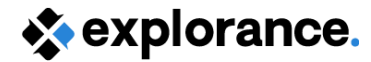

### **Topics covered**

- Reporting on questions selected/personalized by stakeholder
- Tailoring the Dashboard view for specific stakeholders
- Showing individual results in an Aggregate-level report
- Combining response data from several questions when reporting

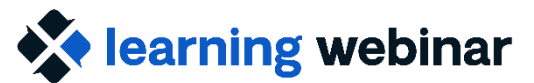

explorance.

## Question Personalization (QP) & Reporting

#### Question

How do I report on questions selected/personalized (QP) in my usual reports?

#### Answer

- 1. Copy your usual report
- Add question blocks for each QP question from the project

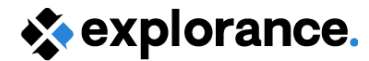

### learning webinar

# QP & Reporting – Key things to know

- There are 2 types of QP questions: Selectable and Personalized
  - Selectable questions can be included in
    - Individual report
    - Aggregate-level (Group by) reports
    - Blue Dashboard both Individual and Aggregate views
  - Personalized questions can only be included in the Individual- level report
- QP questions not selected nor personalized by task owner
  - Will not appear in reports automatically even though a block was created

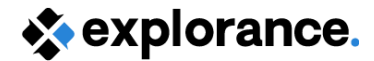

#### learning webinar

# QP & Reporting – How to add

Demo

- 1. Copy the Instructor (Individual) Report
- 2. Navigate to Content
- 3. Choose and create a question block for each QP question included on the Questionnaire
- 4. Repeat for other Report types accordingly

*Tip: Give your QP placeholders in the project a distinct name - will make it easier to identify and add them* 

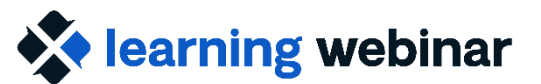

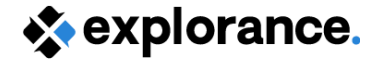

## QP & Reporting – How to add

| $\Box$ | 14 | {Questions evaluating the Course}                                                                           | Single Selection Table | Scale Distribution | Edit | E |
|--------|----|----------------------------------------------------------------------------------------------------|------------------------|--------------------|------|---|
|        | 15 | Include additional blocks for a single, group (table) or virtual question                                   | Section                | Custom Text        | Edit | E |
|        | 16 | Score by Student Program                                                                                    | Section                | Section Title      | Edit | E |
|        | 17 | Group of Questions                                                                                          | Single Selection Table | Score              | Edit | E |
|        | 18 | Open-Ended Comments                                                                                         | Section                | Section Title      | Edit | E |
|        | 19 | Expandable Comment: Please suggest how the instructor could effectively facilitate learning by all students | Comments               | Comments           | Edit | E |
|        |    |                                                                                                    |                        |                    |      |   |

te Copy Bulk Edit Select Report Block Type Question 

Add Report Block Add Page Break

| 12 | The course instructor ensured students were informed of their progress in the course.                                                      | Single Selection              | Frequency     Scale Distribution     Spreadsheet     Score |
|----|----------------------------------------------------------------------------------------------------|-------------------------------|------------------------------------------------------------|
| 13 | The course instructor demonstrated respect for diversity (e.g. race, gender, ability, religion, sexual orientation, etc) in the classroom. | Single Selection              | Frequency     Scale Distribution     Spreadsheet     Score |
| 14 | The course instructor encouraged a collaborative atmosphere in the classroom.                                                              | Single Selection              | Frequency     Scale Distribution     Spreadsheet     Score |
| 45 | The course instructor encouraged respect for different opinions and experiences in the classroom.                                          | Single Selection              | Frequency     Scale Distribution     Spreadsheet     Score |
| 46 | [Please enter your 1st rating question.]                                                                                                   | Personalized Single Selection | Frequency     Scale Distribution     Spreadsheet     Score |
| 47 | [Please enter your 2nd rating question.]                                                                                                   | Personalized Single Selection | Frequency     Scale Distribution     Spreadsheet     Score |
| 48 | [Please enter your 1st open ended question.]                                                                                               | Personalized Comments         | Comment                                                    |
| 19 | [Please enter your 2nd open ended question.]                                                                                               | Personalized Comments         | Comment                                                    |

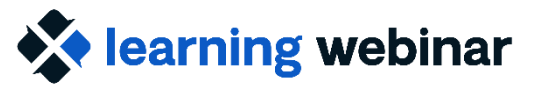

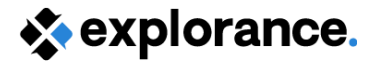

## Another type of QP report

A report to gauge engagement – are stakeholders using QP and which questions are being used.

- Create a report that shows which QP questions were selected
- Follow steps in Help Centre
- > Can include additional demographics, such as the Instructor Name

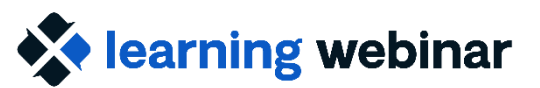

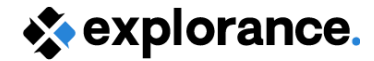

### **Resources:**

- Manage question personalization
- <u>Create a report that shows which QP questions</u> were selected
- <u>(Webinar) Ask an expert! May 2024</u> (in recording 8:14 to 21:00)

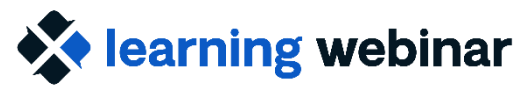

🔆 explorance.

### Tailoring the Dashboard view for specific stakeholders

#### Question

We have two chairs in the same department, one for UG and one for GR courses – how can I configure the Dashboard, so they only see their courses?

#### Answer

There are the following options:

- Create a user-level preset or
- Configure different Dashboards and use Admin Data selection or
- Modify the existing hierarchy to include the UG/GR

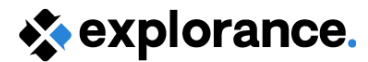

#### learning webinar

## Create a user-level preset

#### **Remember:**

- Presets are a way for a user to save their preferred filters or comparisons
- Global presets are available to all Individual viewers only

#### Assumption:

- Chair Aggregate viewer using a course-based hierarchy and mapped to the Dept field in the Courses datasource
- There is a field indicating if a course is UG or GR and is mapped to the Dashboard

#### Admin can:

- Impersonate the UG Chair
- Using the Filter select the UG demographic to be included and Save as Preset
- Repeat steps for GR chair, choosing the GR demographic
- When the UG or GR Chair access their Dashboard, they apply the Preset

#### Recommended when: a very small group of users affected

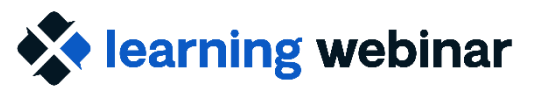

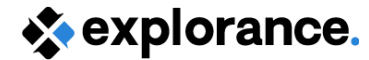

## Create a user-level preset

| Course Evaluation                                     |           |                                                                                                    |
|-------------------------------------------------------|-----------|----------------------------------------------------------------------------------------------------|
| Course Evaluation Individual Dashboard Published Site |           |                                                                                                    |
| Q Search                                              |           |                                                                                                    |
| User ID ↑                                             | Last name | APPLIED ANALYSIS CRITERIA (2)                                                                                                    |
| afong                                                 | Fong      |                                                                                                    |
| bbaker                                                | Baker     | • Course:Dept Ifem 1 (x)                                                                                                    |
| gwang                                                 | Wang      | • Compare with my overall data: My overall 🛞                                                                                                    |
| hroy                                                  | Roy       | Global preset                                                                                                    |
|                                                       |           | <b>Trend analysis</b><br>On the trend analysis page, users are able to view a trend for all of the available question groups. The score for each time period is plotted on |
|                                                       |           | Course Objectives & Content 😢 😶 Ma                                                                                                    |
|                                                       |           | Mean                                                                                                    |
|                                                       |           | 5<br>4 <u>3.72</u> <u>3.72</u> <u>3.72</u> <u>3.72</u> <u>3.72</u> <u>4.08</u><br>4                                                                                        |

Explorance Proprietary: DO NOT DISTRIBUTE WITHOUT EXPLORANCE'S PERMISSION

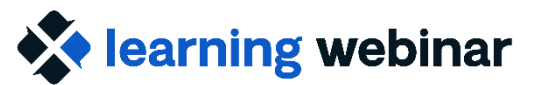

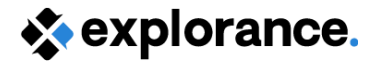

# Configure separate BDs

#### **Remember:**

• Each Dashboard license comes with 2 Dashboards – each with an Individual and Aggregate sub-module

#### Assumption:

• Dashboard upgraded to latest version - 4.2

#### Admin can:

- Configure each Dashboard with same projects
- Using Data Selection, select only UG courses for one Dashboard instance and GR for the other Dashboard instance

**Recommended when:** there are different needs between the UG and GR viewers and it's preferable to keep the data separate

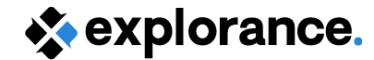

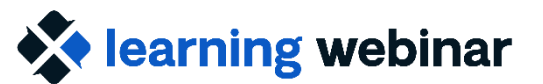

## **Configure separate BDs**

| Data se  | election                    |   |                      |      |                        |          |              |                       |             | ×                |
|----------|-----------------------------|---|----------------------|------|------------------------|----------|--------------|-----------------------|-------------|------------------|
| Q Sea    | arch                        |   |                      |      |                        |          |              | Show sele<br>Show all | ected ~     | Selected: 3017   |
| View 1   | 5 v items per page          |   |                      | IK ( | Page 1 of 202 > >I     |          |              | Show sele             | ected       | 1 to 15 of 3,017 |
| <b>~</b> | Subject name 🗘              | I | Subject ID 🗘         |      | Secondary subject ID 🗘 |          | First name 🗘 | I                     | Last name 🤇 | 0                |
|          |                             | 7 |                      | 7    |                        | $\nabla$ |              | V                     |             | V                |
|          | General Chemistry I         |   | 22438_202120_011014  | 56   | tumile                 |          | v            |                       | Abboud      |                  |
|          | Environmental Chemistry     |   | 32703_201830_0170218 | 84   | kshakya                |          | К            |                       | Safko       |                  |
|          | General Chemistry I         |   | 28249_202020_0167498 | 88   | pspoors                |          | R            |                       | Julia       |                  |
|          | Calculus I                  |   | 22588_201820_0054792 | 26   | kambruso               |          | s            |                       | Schlauraff  |                  |
|          | TOP:Bayesian Statistics     |   | 22630_201820_0059114 | 46   | omarrero               |          | E            |                       | Sipior      |                  |
|          | General Chemistry II        |   | 32189_202030_016359  | 50   | cmurph71               |          | т            |                       | Weinstein   |                  |
|          | AST:A Cosmic Connection Lab |   | 32954_201930_0051064 | 42   | pmaurone               |          | R            |                       | McGeary     |                  |
|          |                             |   |                      |      |                        |          |              |                       |             |                  |

Explorance Proprietary: DO NOT DISTRIBUTE WITHOUT EXPLORANCE'S PERMISSION

Apply (3017)

Cancel

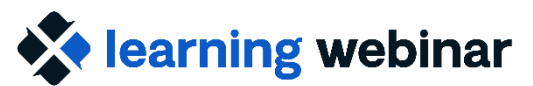

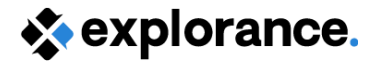

# Modify existing hierarchy

#### **Remember:**

• A hierarchy/mapping can be created/customized for use by the BD only

#### Assumption:

• The hierarchy being used is the same one used for Reports

#### Admin can:

- Change or create a new dept field in the Courses datasource to include level i.e. Hist-UG and Hist-GR, for all projects included in the BD
- Assign the different users for each different dept

**Recommended when:** you are able to automate the data change for all projects included

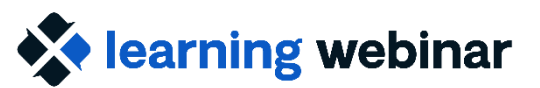

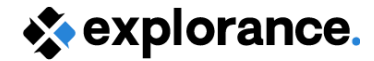

### **Resources:**

• Publish the Blue dashboard

(section : Administrators can impersonate end users to see their Dashboard)

View the aggregate dashboard

(section : Dashboard controls)

- <u>Blue dashboard set up process</u>
- DRA power guide making modifications

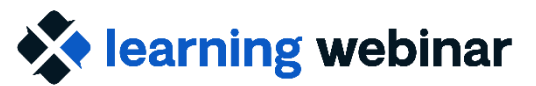

explorance.

### Showing individual results in an Aggregate-level report

#### Question

How can I create a subjectlevel report and also include the individual results by course?

#### Answer

- Create a Group by report using the "Subject code" field
  - Add a Breakdown by Field group element and use a spreadsheet block to apply breakdown
  - OR use a breakdown section

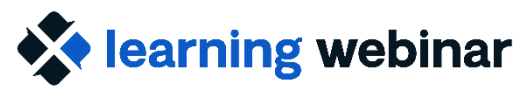

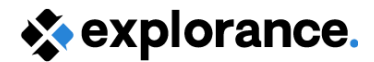

# Aggregate reporting – Key things to know

- Group by Report option allows grouping response data by a common value
- Group by any field found in the datasource for the:
  - Subject (course)
  - Secondary subject (instructor)
  - Rater (student) \*\*
  - and any relational demographic \*\*

\*\* multiple secondary definition only

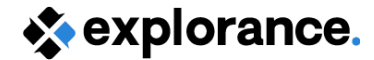

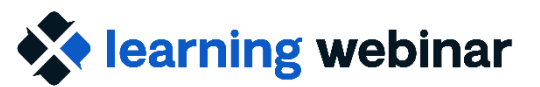

## Group Elements – Key things to know

- Group elements allow you to :
  - Pull response data together at a higher level i.e. Norm across responses
  - Or breakdown i.e. Breakdown by Field
  - Breakdown group element is only supported with the Spreadsheet block

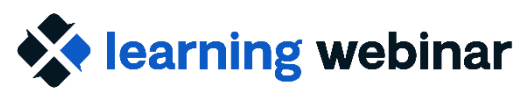

Mv Reports

Blocks

1

2

3

4

5

6

0 7

Inde

explorance.

## Breakdown Group Element & Spreadsheet

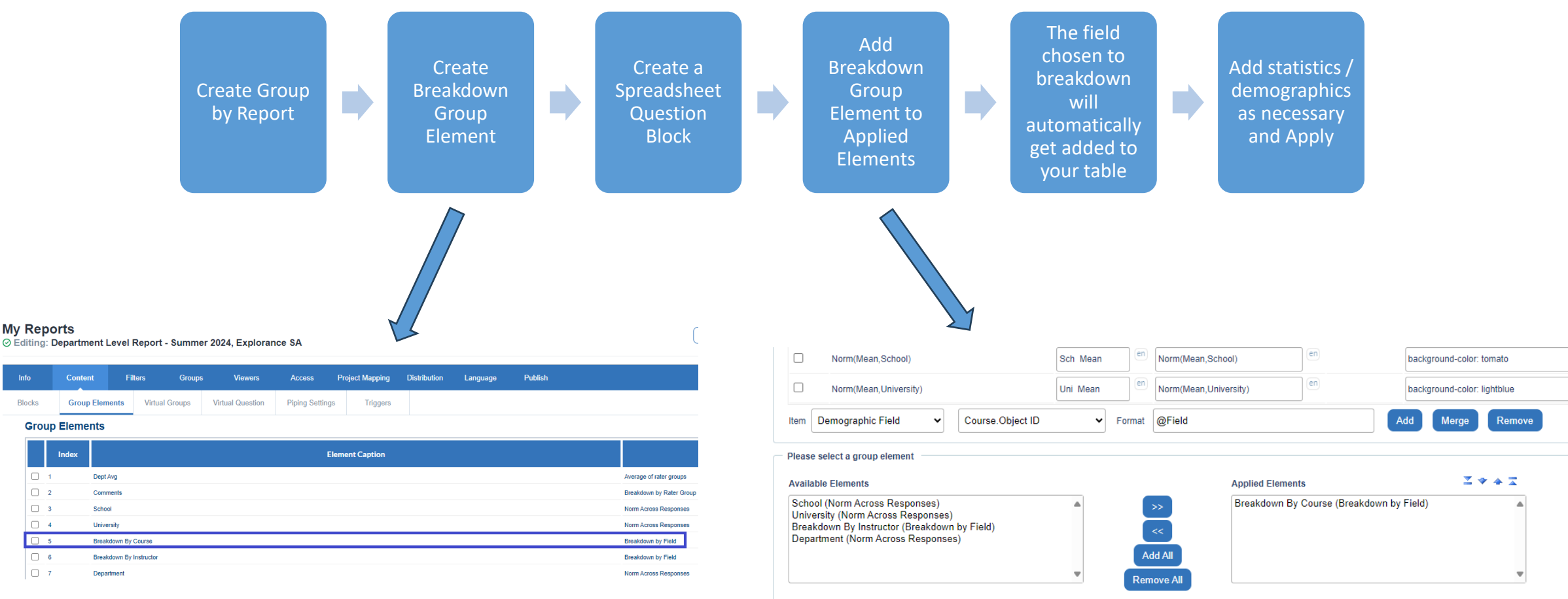

Only "Breakdown by Field", "Norm Across Responses" and "Norm Across Subjects" group elements can be applied to this report block

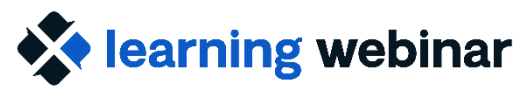

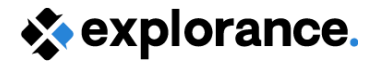

## Breakdown Section – Key things to know

- Can use with other types of blocks Score, Frequency etc.
- Under Section Report Block Breakdown Section option
- Can choose any Course fields or Instructor ID for the Breakdown by field
- You can breakdown within a breakdown by embedding one breakdown section within another

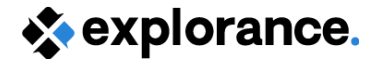

### learning webinar

Blocks

Block Title

Options

## Using a Breakdown section

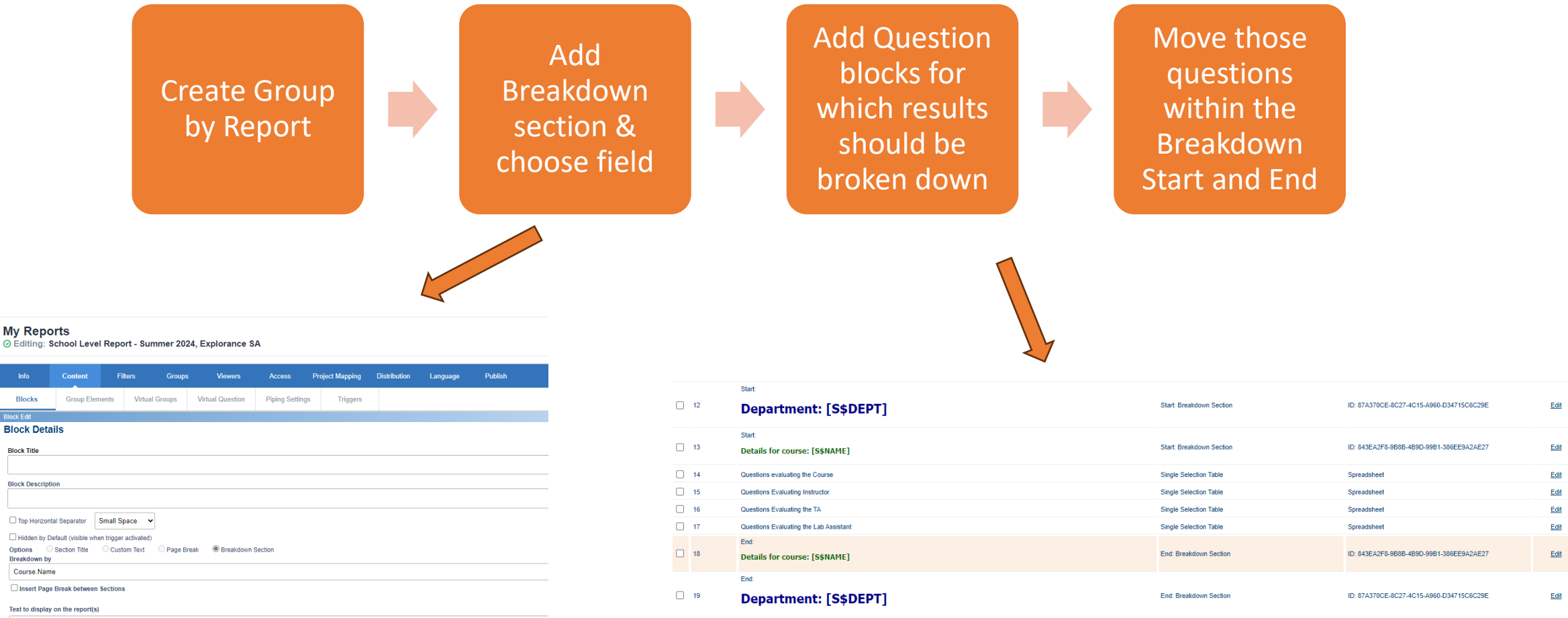

(<h3><span style="color:#006400;"><span style="font-family:tahoma,geneva,sans-serif;">Details for course: [\$\$NAME] </span></h3>

Preview

Preview

Preview

Preview

Preview

Preview

Preview

Preview

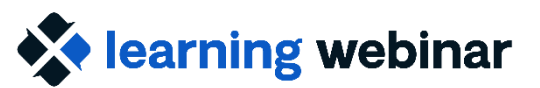

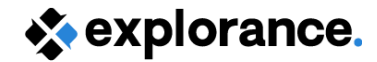

### **Resources:**

- Group by reports
- Breakdown by field
- <u>Spreadsheet report block</u>
- Add a section type report block
- Check out the sample reports (and setup) in the <u>Community Sharing Sandbox</u> (CSSI) –
  - Department & School Level Reports
  - Don't have access yet? Email ce@explorance.com

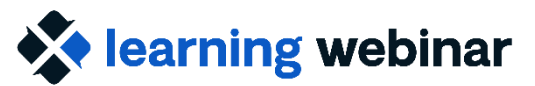

explorance.

### Combining response data from several questions

#### Question

How can I combine response data from several questions when reporting?

#### Answer

- In Report: use Virtual Question
- In Dashboard: have the Question Group

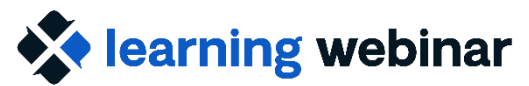

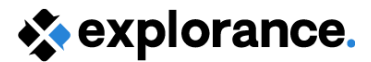

### Using VQs and DQGs – Key things to know

- Can be composed of Single Selections and Single Selection Table questions
- Recommend to only combine questions with same scale
- When using multiple secondary definition, not recommended to combine course & instructor questions together
- The way the questions are presented to the rater may not necessarily match the way the response data needs to be presented to stakeholders

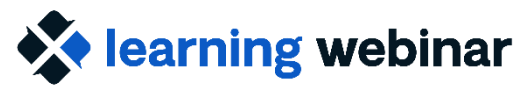

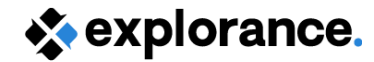

## Virtual Questions – Key things to know

- If created in the project all reports associated will have the VQs for use
- If created in the report only that report will have the VQs
- Can use to combine OR split a table into single questions
- When using a VQ in a question block, will still display individual questions (similar to Tables)

Tip: Can use the Spreadsheet block to hide individual question as necessary

Note: QP questions are treated like regular question meaning, it no longer knows if it was selected or not & doesn't show the question titles that were personalized

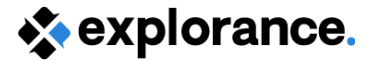

### learning webinar

# Virtual Questions – how to add

Scenario:

We want to prepare a report for Program Coordinators based on feedback from students.

To include in the report: Learning outcomes

Questions that we need exist on the Questionnaire but in different tables/questions

| Group Elements     Virtual Groups     Virtual Question       creation                                                                                                    | Info       | Content             | Filters             | Groups       | Viewer        | s Access         |    |
|----------------------------------------------------------------------------------------------------|------------|---------------------|---------------------|--------------|---------------|------------------|----|
| reation         ogram Questions         estion about Course ♥         lection Options         Inherit selection options from the first question.         mber of Selection Options 5 ♥ *         ore Option         Strongly Disagree         Disagree         Disagree         Disagree         Strongly Agree         Strongly Agree         Strongly Agree         Strongly Agree         Tite                                                                                                    | ocks       | Group Elem          | ients Virtu         | al Groups    | Virtual Quest | ion Piping Set   | ír |
| estion  ogram Questions  estion about Course  lection Options linhert selection options from the first question.  mber of Selection Options                                                                                                    | I Question | n Creation          |                     |              |               |                  |    |
| estion ogram Questions estion about Course ♥ lection Options linherit selection options from the first question. mber of Selection Options 5 ♥ * tion Set                                                                                                    |            |                     |                     |              |               |                  |    |
| estion about Course v lection Options linherit selection Options 5 v ton Set en Strongly Disagree Disagree Disagree Strongly Agree Strongly Agree Tite Move to position Move to position Move to position Move to position                                                                                                    | C          | Question            |                     |              |               |                  |    |
| estion about Course v lection Options Inherit selection Options 5 v ton Set on Set on  |            | Program Questions   | 5                   |              |               |                  |    |
| estion about Course v  Iection Options Innert selection Options 5 v  tion Set of Selection Options 5 v  end for N/A option N/A ore Option Strongly Disagree Disagree Disagree Strongly Agree Strongly Agree The Move to position                                                                                                    |            |                     |                     |              |               |                  |    |
| estion about Course  lection Options lection Options from the first question. mber of Selection Options 5   tion Seten en ore Option Strongly Disagree en Disagree Disagree Disagree Estrongly Agree Strongly Agree The Move to position Move to position                                                                                                    |            |                     |                     |              |               | /                |    |
| lection Options<br>Innent selection options from the first question.<br>Imber of Selection Options 5 **<br>tion Set                                                                                                    | C          | Question about Cou  | urse 🗸              |              |               |                  |    |
| Inhent selection options from the first question.<br>mber of Selection Options 5 * *<br>tion Set                                                                                                    | 5          | Selection Options   |                     |              |               |                  |    |
| mber of Selection Options 5 v *<br>tion Seten_<br>pel for N/A option N/Aen_<br>ore Optionen *<br>Disagreeen *<br>Disagreeen *<br>Neutralen *<br>Strongly Agreeen *                                                                                                    |            | Inherit selection o | ptions from the fir | st question. |               |                  |    |
| tion Set en en                                                                                                    | 1          | Number of Selection | Options 5 🗸         | *            |               |                  |    |
| bel for N/A option N/A ore Option Strongly Disagree Disagree Disagree Neutral Agree Strongly Agree Cack to Question Selection Title Move to position                                                                                                    | c          | Dotion Set          |                     | en           |               |                  |    |
| Strongly Disagree  Disagree  Disagree  Neutral  Agree  Strongly Agree  Catch to Question Selection  Title  Move to position                                                                                                    |            | abel for N/A option | N//A                |              | en            |                  |    |
| Strongly Disagree en * Disagree en * Neutral en * Agree en * Strongly Agree en * Titie Move to position                                                                                                    |            | aber for N/A option |                     |              |               |                  |    |
| Disagree     en ★       Neutral     en ★       Agree     en ★       Strongly Agree     en ★                                                                                                    | ĺ          | 1 Strongly Disa     | aaree               |              | en ★          |                  |    |
| Usagree       Neutral       Agree       Strongly Agree       Back to Question Selection       Title                                                                                                    |            |                     |                     |              | en ★          |                  |    |
| Neutral       Agree       Strongly Agree       Strongly Agree                                                                                                    |            | 2 Disagree          |                     |              |               |                  |    |
| Agree entropy Agree entropy Ag |            | 3 Neutral           |                     |              |               |                  |    |
| Strongly Agree en *                                                                                                    |            | 4 Agree             |                     |              | en 🖈          |                  |    |
| Back to Question Selection                                                                                                    |            | 5 Strongly Agr      | ee                  |              | en 🖈          |                  |    |
| Back to Question Selection Move to position                                                                                                    |            | (                   |                     |              |               |                  |    |
| Title Move to position                                                                                                    |            | Back to Question    | Selection           |              |               |                  |    |
|                                                                                                    |            | Buck to Quodion     | Title               |              |               | Move to position |    |
|                                                                                                    |            |                     |                     |              |               |                  |    |

|    |      | •                                                                       |          |    |     |
|----|------|-------------------------------------------------------------------------|----------|----|-----|
|    | 1    | Course guidelines were clearly described in the syllabus. (First Scale) | [QTitle] | en | *   |
|    | 2    | The course was intellectually challenging. (First Scale)                | [QTitle] | en | *   |
|    | 3    | Clarity of goals and objectives (First Scale)                           | [QTitle] | en | *   |
|    | 4    | Quality of teaching (First Scale)                                       | [QTitle] | en | *   |
|    | 5    | Quality of Content (First Scale)                                        | [QTitle] | en | *   |
|    | 6    | Workload (First Scale)                                                  | [QTitle] | en | *   |
|    | 7    | Resources availability (First Scale)                                    | [QTitle] | en | *   |
|    | 8    | Overall Satisfaction (First Scale)                                      | [QTitle] | en | * 🗆 |
| Re | move |                                                                         |          |    |     |

Index Original Title

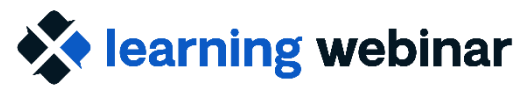

explorance.

### Dashboard Question Group – Key things to know

- Questions added to the Dashboard are all entered as single questions (including from a table)
- Add questions to a Question Group to display in Dashboard (except for Comment)
- Group by themes to focus on groups can contain several questions or just one
- Upon entering the BD, response data will be combined at the group level
- Drill down to see individual results

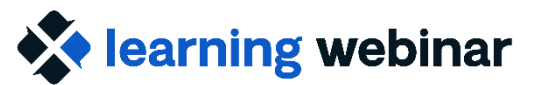

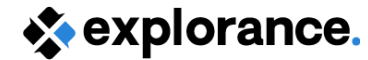

## **Dashboard Question Group**

#### **3lue Dashboard**

**Course Evaluation** 

repare Summary

> Ques Questi

| are Preview Publish                                                                              |                                                                                                    |                                      |                                                                                                    |
|--------------------------------------------------------------------------------------------------|----------------------------------------------------------------------------------------------------|--------------------------------------|----------------------------------------------------------------------------------------------------|
| ary Data for analysis Questions Question groups Demographics Organization                        | l links Dynamic groups Summary views Time scales Thresholds Options Customizations Actions                                        |                                      |                                                                                                    |
| Question groups 📥                                                                                |                                                                                                    |                                      |                                                                                                    |
| Question groups provide a summarized trend analysis of similar questions that                    | t are displayed on the landing page of the dashboard. Create question groups by clicking the buttor                               |                                      |                                                                                                    |
| Q Search                                                                                         |                                                                                                    |                                      |                                                                                                    |
| Course Objectives & Content 🖋                                                                    |                                                                                                    |                                      |                                                                                                    |
| Add Dashboard Questions 🗄<br>8 mapped dashboard questions                                        |                                                                                                    |                                      |                                                                                                    |
| Main Lecturer Teaching Effectiveness 🖋                                                           |                                                                                                    |                                      |                                                                                                    |
| Add Dashboard Questions ⊡       5 mapped dashboard questions                                     |                                                                                                    |                                      |                                                                                                    |
| Overall Instructor Recommendation 🖋<br>Add Dashboard Questions 🗉<br>1 mapped dashboard questions | <b>Trend analysis</b><br>On the trend analysis page, users are able to view a trend for all of the available question groups. The | e score for each time period is plot | ted on a graph. Users can filter, compare, and drill deeper into a data point for further analysis. |
|                                                                                                  |                                                                                                    |                                      |                                                                                                    |
|                                                                                                  | Course Objectives & Content                                                                                                    | ¢                                    | Main Lecturer Teaching Effectiveness                                                                |
|                                                                                                  | Mean                                                                                                    |                                      | Mean                                                                                                |
|                                                                                                  | 5<br>4 3.72 3.72 3.77 3.53 3.72 3<br>3                                                                                            | 3.72 3.96                            | 5<br>4<br>3.33<br>3.00<br>3.50<br>3.42<br>3.33<br>3.00<br>3.00                                      |

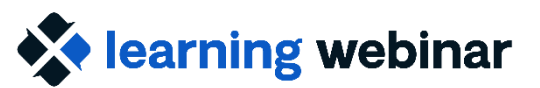

explorance.

### **Resources:**

- <u>Create virtual questions for reports</u>
- Blue Dashboard Question groups

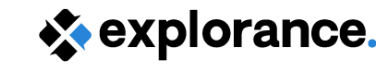

### learning webinar

## **Community resources**

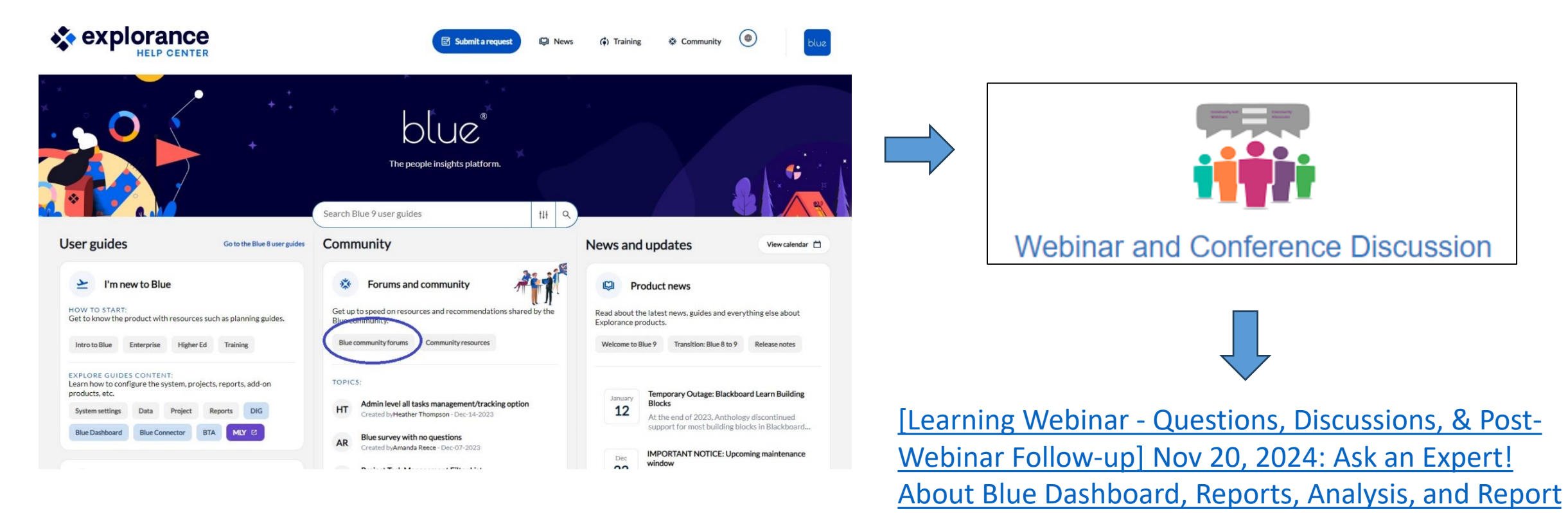

Distribution – Explorance Online Help

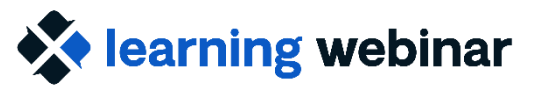

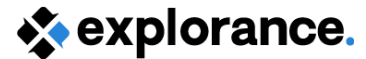

# Thank you!

Explorance Proprietary: DO NOT DISTRIBUTE WITHOUT EXPLORANCE'S PERMISSION